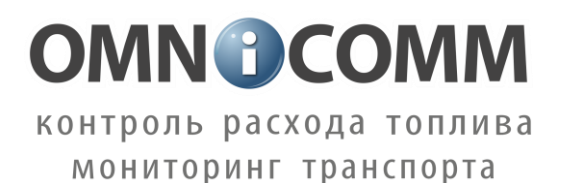

Концентратор датчиков уровня Dalcon

Инструкция по монтажу, пуску, наладке и регулированию

ИМ Dalcon

Номер редакции 1.9

ООО «Омникомм Технологии» Россия, 127055 г. Москва, ул. Бутырский вал, д. 68/70 Тел.: 8-800-100-2442, 8-495-989-6220 E-mail: info@omnicomm.ru www.omnicomm.ru

# СОДЕРЖАНИЕ

| 1            | ОБЩИЕ СВЕДЕНИЯ4                                                                             |
|--------------|---------------------------------------------------------------------------------------------|
| 2            | МЕРЫ БЕЗОПАСНОСТИ4                                                                          |
| 3            | ПОДГОТОВКА К МОНТАЖУ4                                                                       |
| 3.1          | Проверка комплектности изделия4                                                             |
| 3.2          | Выбор места установки компонентов изделия5                                                  |
| 3.2          | 2.1 Требования к месту установки Dalcon5                                                    |
| 4            | МОНТАЖ И ДЕМОНТАЖ5                                                                          |
| 4.1          | Монтаж Dalcon5                                                                              |
| 4.2          | Подготовка к подключению Dalcon5                                                            |
| 4.           | 2.1 Подготовка кабеля монтажного5                                                           |
| 4.           | 2.2 Подключение к цепи питания6                                                             |
| 4.2          | 2.3 Подключение к датчикам уровня топлива LLS                                               |
| 4.2          | 2.4 Подключение к цифровому входу Регистратора FMS                                          |
| 4.           | 2.5 Подключение к аналоговому входу Регистратора FMS                                        |
| 4<br>pe      | 2.6 Подключение к стрелочному указателю уровня топлива и индикатору зервного объема топлива |
| 4.3          | Подключение Dalcon6                                                                         |
| 4.4          | Установка предохранителя6                                                                   |
| 4.5          | Настройка Dalcon с помощью программы Dalcon Configurator7                                   |
| 4.6          | Оформление акта установки9                                                                  |
| ПР           | ИЛОЖЕНИЕ А Габаритные и установочные размеры Dalcon10                                       |
| ПР<br>Dalcon | ИЛОЖЕНИЕ Б Назначение выводов разъемов и схемы подключения<br>11                            |

ПРИЛОЖЕНИЕ В Перечень необходимого оборудования......15

#### 1 ОБЩИЕ СВЕДЕНИЯ

Настоящая инструкция устанавливает правила и порядок проведения работ по монтажу, пуску, наладке Концентратор датчиков уровня Dalcon (далее по тексту "изделие" или «Dalcon»).

Перечень и порядок выполнения всех необходимых работ по монтажу изделия:

- 1. Проверка комплектности изделия (п.3.1)
- 2. Выбор места установки изделия (п.3.2)
- 3. Монтаж изделия
- 4. Подготовка и прокладка кабеля для подключения изделия к ТС (п.4.2)
- 5. Подключение Dalcon (п.4.3)
- 6. Установка предохранителей (п.4.4)
- 7. Настройка изделия с помощью программы Dalcon Configurator (п.4.5)

Перечень необходимого оборудования и инструмента для инструмента и настройки приведен в Приложении В (Таблица 1).

#### 2 МЕРЫ БЕЗОПАСНОСТИ

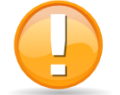

К проведению монтажных пусковых работ допускается только персонал, имеющий соответствующий сертификат, с актуальным сроком действия и свидетельствующий о прохождении обучения в

#### компании Отпісотт.

При проведении монтажных пусковых работ соблюдать требования техники безопасности, предусмотренные в эксплуатационной документации производителя транспортного средства, на котором будут производиться работы по установке изделия, а также требования нормативной документации для данного вида техники.

#### 3 ПОДГОТОВКА К МОНТАЖУ

#### 3.1 ПРОВЕРКА КОМПЛЕКТНОСТИ ИЗДЕЛИЯ

1) Вскрыть упаковочную тару. Проверить комплектность изделия согласно паспорту.

В случае если изделие не соответствует комплектности, указанной в паспорте, производится устранение несоответствия на предприятии-поставщике изделия.

2) Произвести внешний осмотр изделия. Изделие не должно иметь видимых повреждений.

В случае обнаружения повреждений изделие подлежит замене на предприятии-поставщике.

## 3.2 ВЫБОР МЕСТА УСТАНОВКИ КОМПОНЕНТОВ ИЗДЕЛИЯ

#### 3.2.1 ТРЕБОВАНИЯ К МЕСТУ УСТАНОВКИ DALCON

- 1) Dalcon должен устанавливаться внутри кабины TC или в специально оборудованных ящиках электрооборудования на TC, защищенных от попадания внутрь атмосферных осадков.
- 2) Местом установки Dalcon должна быть ровная поверхность. Допускается установка, как на вертикальную, так и на горизонтальную поверхность.

### 4 МОНТАЖ И ДЕМОНТАЖ

#### 4.1 MOHTAЖ DALCON

1) Просверлить 4 крепежные отверстия Ø3,5мм согласно рисунку (Рисунок 1).

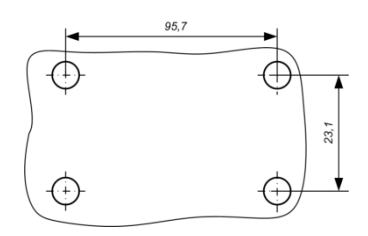

Рисунок 1

- 2) Установить Dalcon в подготовленное место установки.
- 3) Зафиксировать Dalcon на поверхности с помощью винтов или саморезов.

## 4.2 ПОДГОТОВКА К ПОДКЛЮЧЕНИЮ DALCON

#### 4.2.1 ПОДГОТОВКА КАБЕЛЯ МОНТАЖНОГО

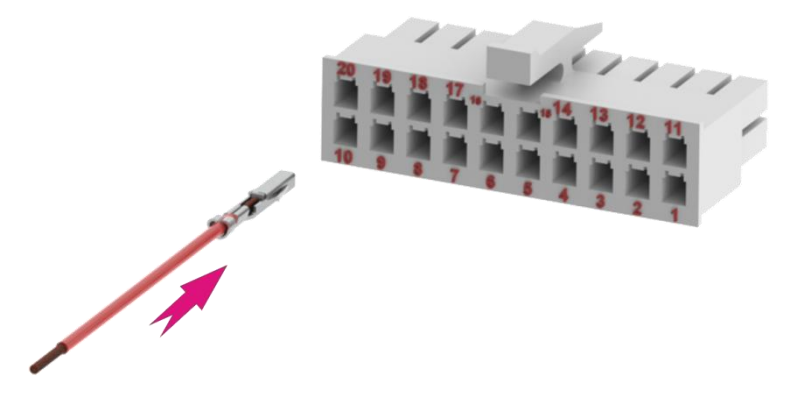

Рисунок 2 – Разъем кабеля монтажного

Монтаж проводов осуществлять по следующей методике:

- 1) Удалить изоляцию с концов проводов длиной 8 10 мм инструментом для зачистки проводов.
- 2) Скрутить каждый конец провода, чтобы избежать расслоения волокон провода.
- 3) Вставить концы проводов в соединительную муфту.
- 4) Обжать соединительную муфту пассатижами или специальным инструментом.

5) Концы проводов, обжатые клеммами, вставить в разъем кабеля монтажного согласно цветам и схемам подключения (Рисунок 2).

#### Меры безопасности при прокладке кабеля:

- 1) Провода укладывать в жгут, связывая их автомобильными стяжками.
- 2) Не допускать провисания проводов и их сильного натяжения.
- 3) Жгут прикрепить автомобильными стяжками к штатной проводке транспортного средства.
- 4) Не допускать прокладки жгута и проводов вблизи подвижных и горячих узлов транспортного средства.

#### 4.2.2 Подключение к цепи питания

Подключение к цепи питания производить согласно схеме (Рисунок 9, Приложение Б).

#### 4.2.3 ПОДКЛЮЧЕНИЕ К ДАТЧИКАМ УРОВНЯ ТОПЛИВА LLS

Подключение к датчикам уровня топлива LLS производить согласно схеме подключения (Рисунок 10, Рисунок 11, Приложение Б).

#### 4.2.4 ПОДКЛЮЧЕНИЕ К ЦИФРОВОМУ ВХОДУ РЕГИСТРАТОРА FMS

Подключение к цифровому входу Регистратора FMS производить согласно схеме подключения (Рисунок 12, Приложение Б).

#### 4.2.5 ПОДКЛЮЧЕНИЕ К АНАЛОГОВОМУ ВХОДУ РЕГИСТРАТОРА FMS

Подключение к аналоговому входу Регистратора FMS производить согласно схеме подключения (Рисунок 13, Рисунок 14, Приложение Б).

# 4.2.6 Подключение к стрелочному указателю уровня топлива и индикатору резервного объема топлива

Подключение к стрелочному указателю уровня топлива и индикатору резервного объема топлива производить согласно схеме подключения (Рисунок 15, Приложение Б).

#### **4.3** ПОДКЛЮЧЕНИЕ DALCON

Разъем кабеля монтажного установить в разъем Dalcon.

#### 4.4 УСТАНОВКА ПРЕДОХРАНИТЕЛЯ

- 1) Предохранитель предназначен для защиты бортовой сети транспортного средства от короткого замыкания, вызванного пробоем в проводке изделия.
- 2) Подключить держатель предохранителя к проводам изделия и в непосредственной близости от источников сигналов (Рисунок 3).

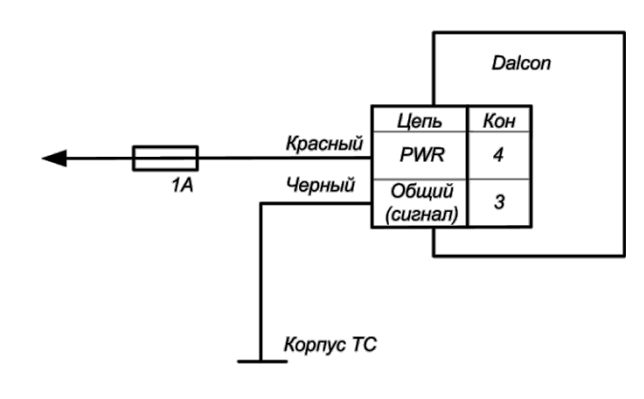

Рисунок 3

3) Установить предохранитель в держатель предохранителя.

# 4.5 НАСТРОЙКА DALCON С ПОМОЩЬЮ ПРОГРАММЫ DALCON CONFIGURATOR

- 1) Установить программу **Dalcon Configurator**, запустив файл **DalconConfiguratorInstaller.exe** и следуя указаниям установочной программы.
- 2) Подключить Dalcon к ПК согласно рисунку (Рисунок 8, Приложение Б), с помощью кабеля для настройки, входящего в комплект поставки УНУ.
- Запустите Dalcon Configurator, выполнив Пуск/Программы/Omnicomm/ Dalcon Configurator. Откроется главное окно программы Dalcon Configurator (Рисунок 4).

| 1 DALCON Configurator 1.0.0.24 [1]                          |                                     |                            |  |  |  |  |  |  |
|-------------------------------------------------------------|-------------------------------------|----------------------------|--|--|--|--|--|--|
| Файл Сервис Окно Вид Опрограмме                             |                                     |                            |  |  |  |  |  |  |
|                                                             |                                     |                            |  |  |  |  |  |  |
| 1<br>Конфигурация 1-го датчика Конфигурация 2-го датчика    |                                     |                            |  |  |  |  |  |  |
| 🕻 Конфигурация DALCON                                       |                                     | <u>Конфигурация DALCON</u> |  |  |  |  |  |  |
| Устройство                                                  | Стрелочный указатель                | Датчик 1                   |  |  |  |  |  |  |
| Номер устройства 00000000                                   | Коэффициент умножения 0             | Опрос Выкл.                |  |  |  |  |  |  |
|                                                             | Резерв (л.) 0                       | Сетевой адрес 0            |  |  |  |  |  |  |
|                                                             |                                     |                            |  |  |  |  |  |  |
|                                                             | инверсия уровня                     | Датчик 2                   |  |  |  |  |  |  |
| Формат данных при периодической выдаче                      | Датчик 1 Датчик 2                   | Опрос Выкл.                |  |  |  |  |  |  |
| С Бинарный                                                  |                                     | Сетевой адрес 0            |  |  |  |  |  |  |
| О. Текстовый                                                |                                     | Объем рака (л.) 🛛 U        |  |  |  |  |  |  |
|                                                             | Сетевой адрес 0 Сетевой адрес 0     | Суммарный объем (л.) 0     |  |  |  |  |  |  |
| <ul> <li>Не включать периодическую выдачу данных</li> </ul> | Объем бака (л.) 0 Объем бака (л.) 0 |                            |  |  |  |  |  |  |
| Интервал выдачи данных (с.) 0                               |                                     | Серийный номер 00000000    |  |  |  |  |  |  |
|                                                             | Симмариний объем (д.)               |                            |  |  |  |  |  |  |
| Соураниять Отмена                                           | Caninghibit obbein (k)  o           | Подроонее Ооновить         |  |  |  |  |  |  |
|                                                             |                                     |                            |  |  |  |  |  |  |
|                                                             |                                     |                            |  |  |  |  |  |  |
|                                                             |                                     |                            |  |  |  |  |  |  |
| Солат Плевозможно прочитать конфитурацию, ошнока.т          |                                     |                            |  |  |  |  |  |  |

Рисунок 4

В разделе «Стрелочный указатель» установить значения следующих параметров:

В поле «Коэффициент умножения» установить значение коэффициента для изменения положения стрелки указателя объема топлива. Значение по умолчанию – 127.

Изменять значение по умолчанию рекомендуется, в случае если положение стрелки не соответствует уровню топлива в баке. Возможные значения от 0 до 127.

В поле «**Резерв**, **л**» укажите объем топлива в литр3ах после уменьшения которого, должен загораться индикатор резерва топлива.

В поле «Инверсия уровня» установите флажок, в случае если при полном баке топлива положение стрелки указателя соответствует пустому баку.

В разделе «Формат данных при периодической выдаче данных» выберите:

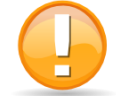

Для работы Dalcon с Регистратором FMS необходимо установить «Не включать периодическую выдачу данных»

«Бинарный» Dalcon осуществляет самостоятельную выдачу данных (без запроса) в бинарном формате.

«Символьный» Dalcon осуществляет самостоятельную выдачу данных в символьном формате.

«Не включать периодическую выдачу данных» Dalcon не осуществляет самостоятельную выдачу данных (без запроса) вне зависимости от установленного параметра «Интервал выдачи данных»

В поле «Интервал выдачи данных, с» (от 0 до 255 секунд) Dalcon установить интервал самостоятельной выдачи данных Датчиком уровня топлива LLS внешнему устройству.

В разделах «Датчик 1» и «Датчик 2» установить флажки в полях «Опрашивать», в случае если необходимо получать данные с двух датчиков уровня топлива LLS.

В поле «Сетевой адрес» установить сетевые адреса для каждого датчика уровня топлива LLS. Возможные значения: от 1 до 254.

В поле «Объем бака, л» укажите максимальный объем топлива согласно таблице тарировки для данного датчика уровня топлива LLS.

В поле «Суммарный объем, л» автоматически отобразится суммарный объем топлива по двум датчиков уровня топлива LLS.

Заполнить тарировочные таблицы для каждого датчика уровня топлива LLS. Нажать кнопку «Конфигурация 1-го датчика», откроется окно (Рисунок 5).

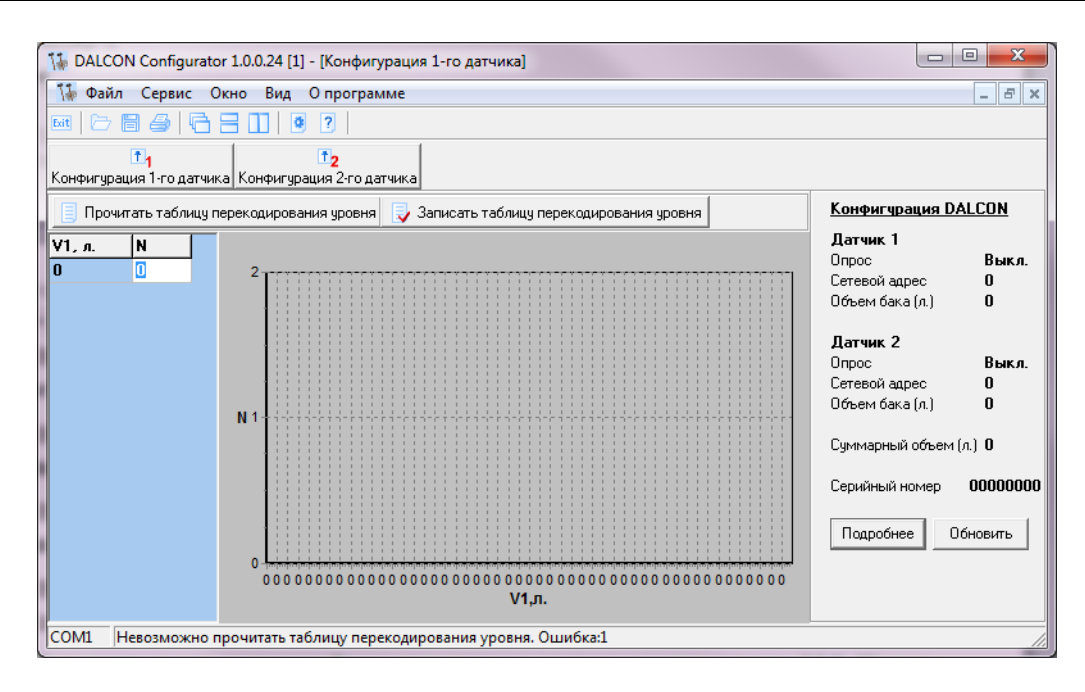

Рисунок 5

Для загрузки тарировочной таблицы сохраненной в Dalcon нажмите кнопку «Прочитать таблицу перекодирования уровня».

Заполните таблицу тарировки или внесите необходимые изменения в загруженную из Dalcon. В окне программы отобразится график зависимости уровня топлива в литрах от показаний датчика.

Нажать кнопку «Записать таблицу перекодирования уровня».

Аналогично заполнить тарировочную таблицу для 2-го датчика уровня топлива LLS, нажав кнопку «Конфигурация 2-го датчика».

#### 4.6 ОФОРМЛЕНИЕ АКТА УСТАНОВКИ

- После опломбирования изделия оформляется «Акт установки», примерный образец которого можно скачать с сайта компании Omnicomm <u>www.omnicomm.ru</u>. «Акт установки» должен обязательно содержать:
  - наименование организации, для которой проводили установку изделия;
  - наименование организации, которая производила установку изделия;
  - дату установки;
  - перечень проведенных работ;
  - марка ТС;
  - государственный номер ТС;
  - неисправности объекта установки;
  - заводской номер изделия (изделий);
  - наименование изделия;
  - номера пломб;
  - ФИО и подпись установщика и лица принявшего работу.

## ПРИЛОЖЕНИЕ А

#### Габаритные и установочные размеры Dalcon

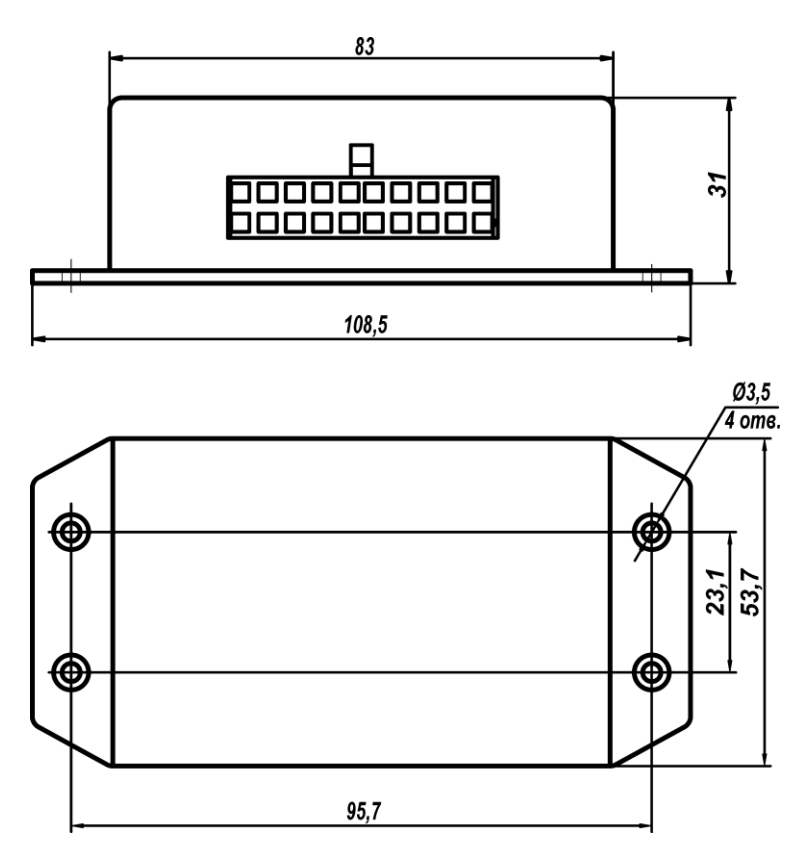

Рисунок 6 – Габаритный чертеж Dalcon

#### ПРИЛОЖЕНИЕ Б

#### Назначение выводов разъемов и схемы подключения Dalcon

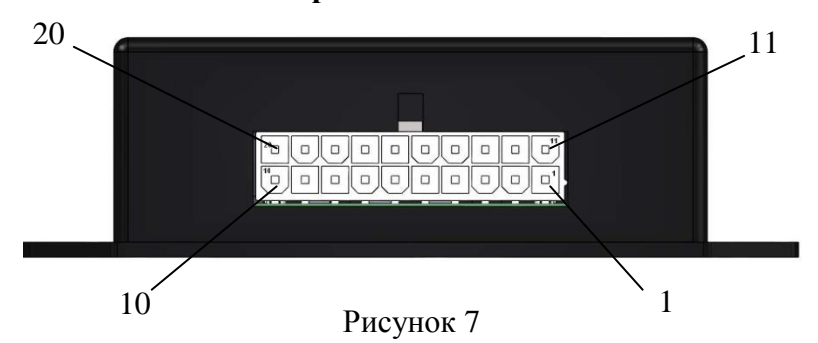

| Номер<br>контакта | Наименование сигнала                                   | Обозначение         |
|-------------------|--------------------------------------------------------|---------------------|
| 1                 | Выход ШИМ на штатную стрелку индикатора уровня топлива | УКАЗАТЕЛЬ           |
| 2                 | Защитный диод (Подключается параллельно индикатору)    | диод                |
| 3                 | Общий провод (масса)                                   | GND                 |
| 4                 | Вход питающего напряжения 1050В                        | +БОРТ               |
| 5                 | Выходной интерфейс RS-232 (Rx) для внешних устройств   | RS232 RX1           |
| 6                 | Входной интерфейс RS-232 (Rx) от датчика LLS           | RX                  |
| 7                 | Питание +10В для внешнего оборудования (датчика LLS)   | +ДАТЧИК1            |
| 8                 | Входной интерфейс RS-485 (В) от датчика LLS            | RS485 B             |
| 9                 | Питание +10 В для внешнего оборудования (датчика LLS)  | +ДАТЧИК2            |
| 10                | Входной интерфейс RS-485 (В) от датчика LLS            | RS485 B             |
| 11                | Выход на управление лампой резервного остатка топлива  | ИНДИКАТОР<br>РЕЗЕРВ |
| 12                | Аналоговый выход 0+2,5 В                               | СИГНАЛ 2            |
| 13                | Аналогового выхода 05 В                                | СИГНАЛ 1            |
| 14                | Общий провод (масса)                                   | GND                 |
| 15                | Выходной интерфейс RS-232 (Тх) для внешних устройств   | RS232 TX1           |
| 16                | Входной интерфейс RS-232 (Тх) от датчика LLS           | ТХ                  |
| 17                | Общий провод (масса)                                   | ОБЩИЙ               |
| 18                | Входной интерфейс RS-485 (А) от датчика LLS            | RS485 A             |
| 19                | Общий провод (масса)                                   | GND                 |
| 20                | Входной интерфейс RS-485 (А) от датчика<br>LLS         | RS485 A             |

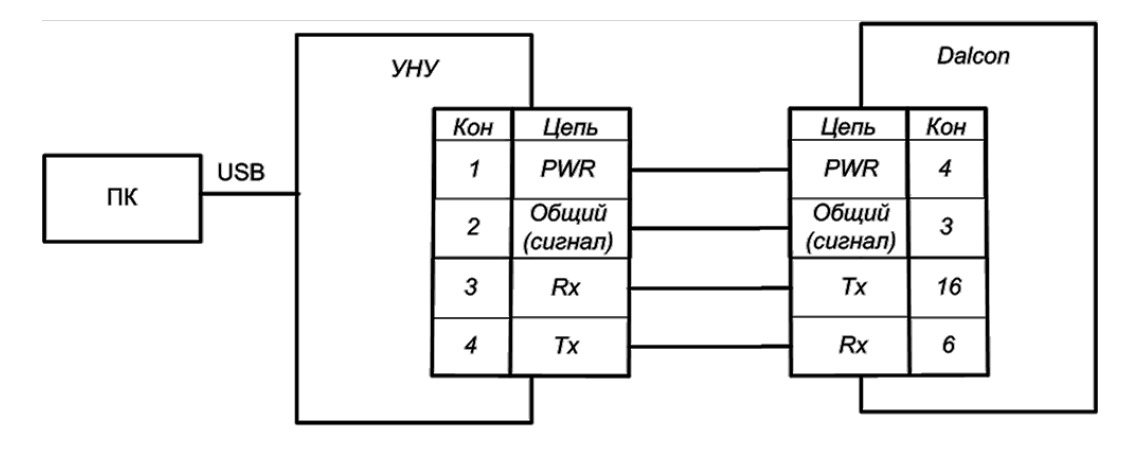

Рисунок 8 – Схема подключения к ПК

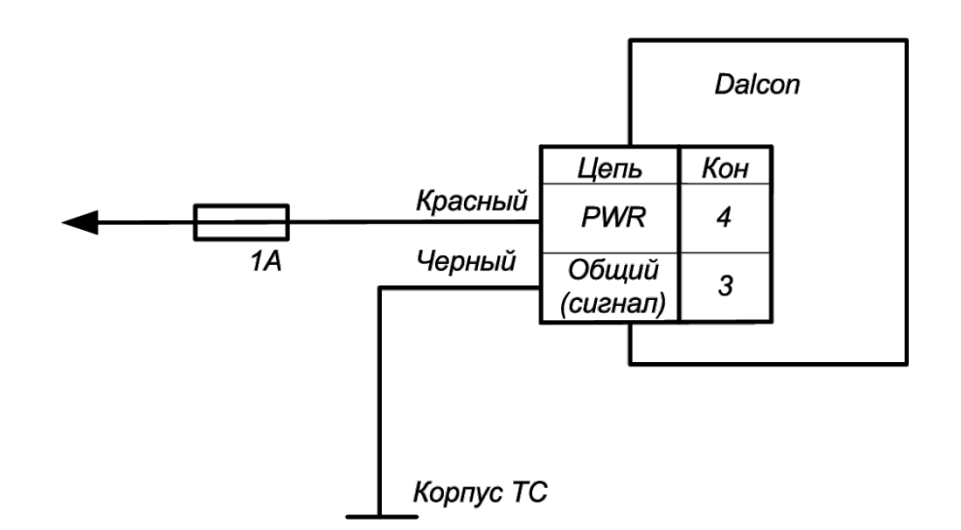

Рисунок 9 - Схема подключения к цепи питания ТС

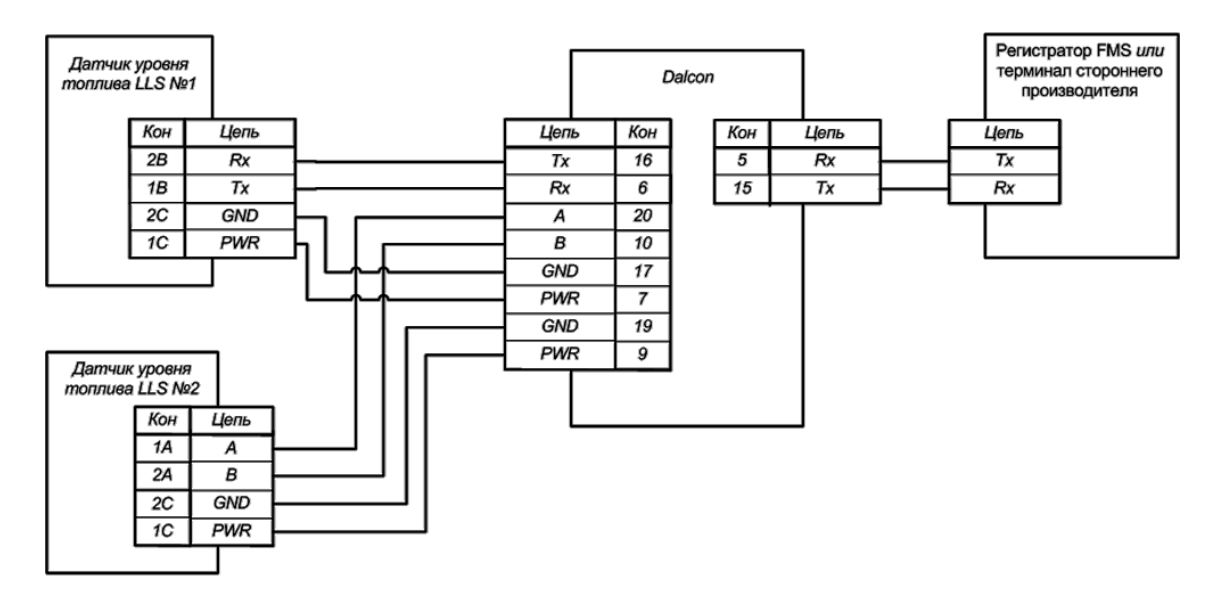

Рисунок 10 – Схема подключения Dalcon к датчикам уровня топлива LLS по интерфейсу RS-485 и RS-232

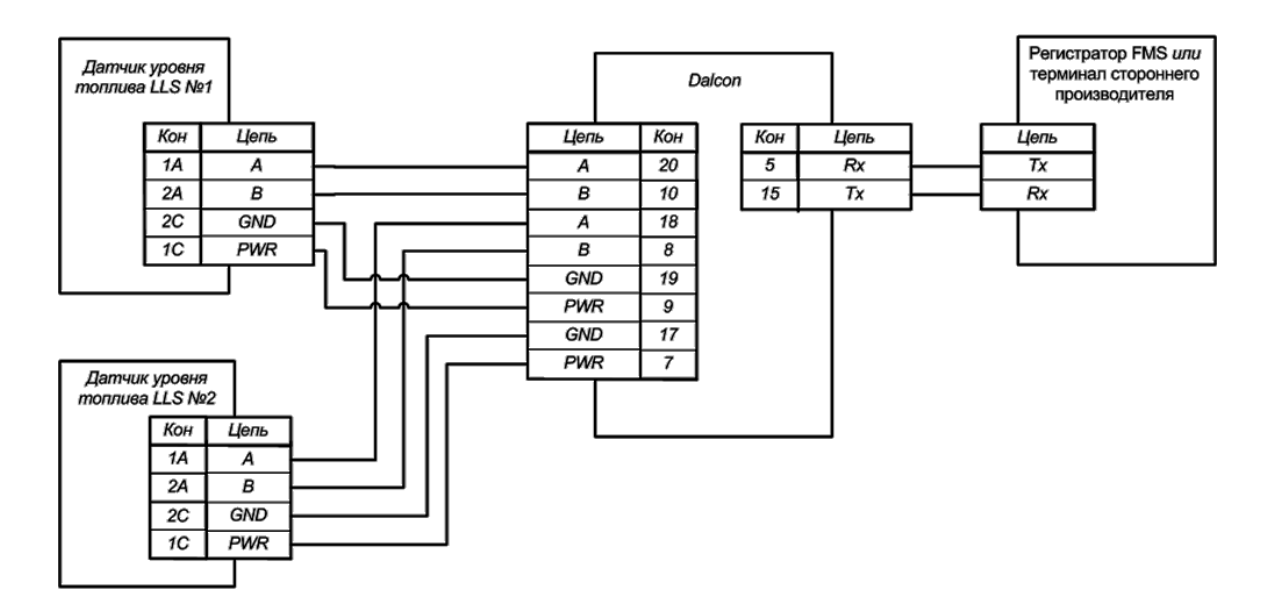

Рисунок 11 – Схема подключения Dalcon к двум датчикам уровня топлива LLS по интерфейсу RS-485

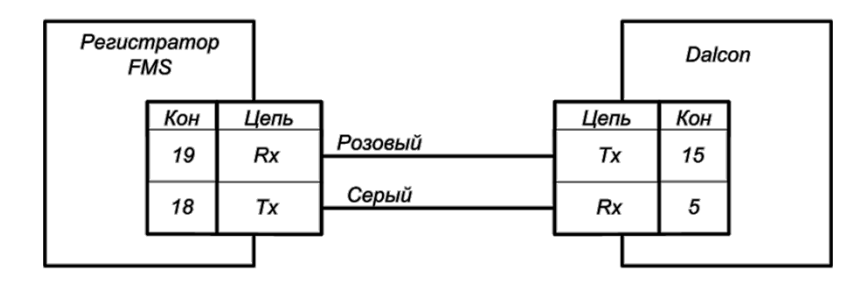

Рисунок 12 – Схема подключения Dalcon к цифровому входу Регистратора FMS

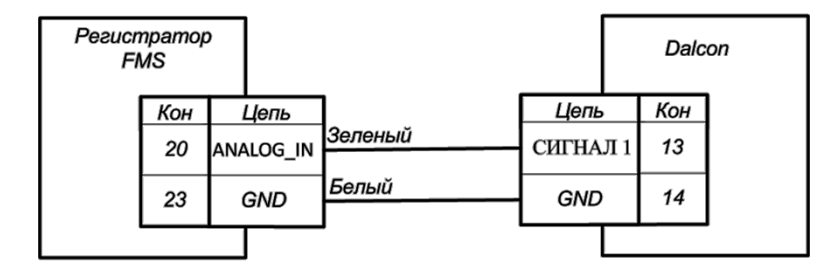

Рисунок 13 – Схема подключения Dalcon к аналоговому входу (0...5B) Регистратора FMS

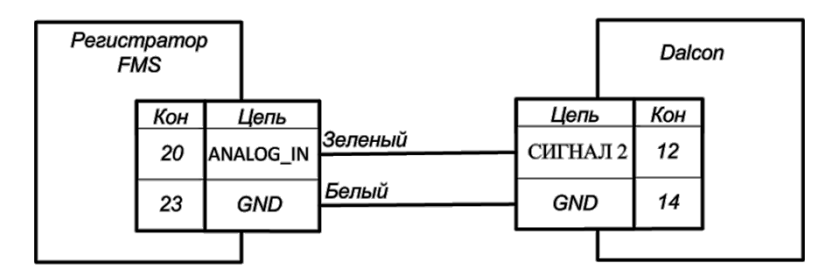

Рисунок 14 – Схема подключения Dalcon к аналоговому входу (0...+2,5В) Регистратора FMS

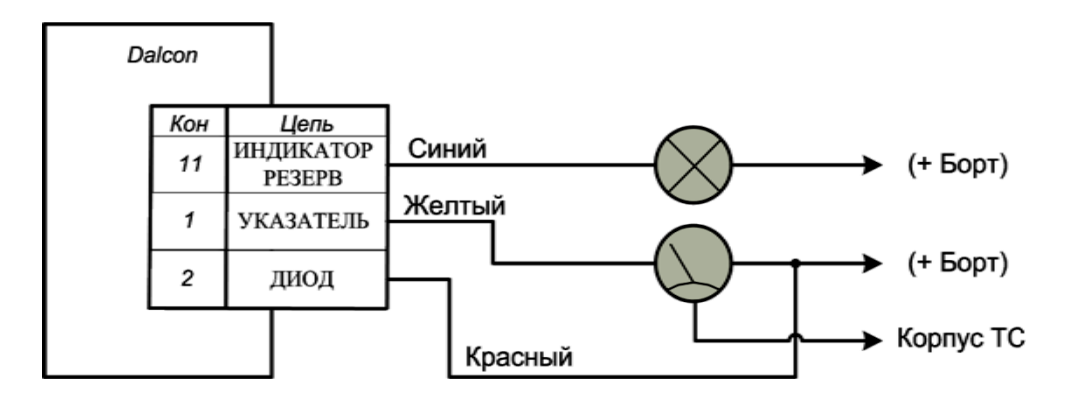

Рисунок 15 – Схема подключения Dalcon к стрелочному указателю уровня топлива и индикатору резервного объема топлива

# ПРИЛОЖЕНИЕ В

# Перечень необходимого оборудования

## Таблица 1

| N⁰ | Наименование                  | Количест<br>во | Пункт<br>методики | Примечание      |  |  |
|----|-------------------------------|----------------|-------------------|-----------------|--|--|
|    | Инструменты:                  |                |                   |                 |  |  |
| 1  | Сверла по металлу ø3мм        | 1 шт.          |                   |                 |  |  |
| 2  | Отвертка                      | 1 шт.          |                   |                 |  |  |
| 3  | Инструмент для зачистки       |                |                   |                 |  |  |
|    | проводов                      |                |                   |                 |  |  |
| 4  | Пассатижи или инструмент для  |                |                   |                 |  |  |
|    | обжимки втулок                |                |                   |                 |  |  |
| 5  | Промышленный фен или          |                |                   | Для термоусадки |  |  |
|    | миниатюрная горелка           |                |                   | изоляции втулок |  |  |
|    | Принадлежности:               |                |                   |                 |  |  |
| -  |                               |                |                   |                 |  |  |
| 6  | Пломбы защитные бумажные      | 1 шт.          |                   |                 |  |  |
| 7  | Персональный компьютер IBM    | 1 шт           |                   |                 |  |  |
|    | Совместимый с OC Windows XP   | 1 1111.        |                   |                 |  |  |
| 8  | Программа Dalcon Configurator | 1 1117         |                   | Пр-во компании  |  |  |
|    |                               | 1 Ш1.          |                   | Omnicomm        |  |  |
| 9  | Устройство настройки УНУ (с   | 1 шт.          |                   | Пр-во компании  |  |  |
|    | комплектом проводов)          |                |                   | Omnicomm        |  |  |